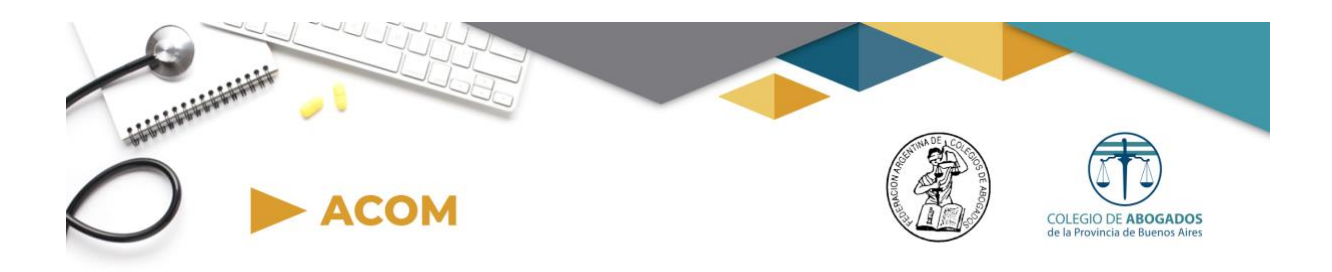

## Sistema de Asistencia Jurídica en Comisiones Médicas

## Acceso al sistema

Luego de registrarse, el Colegio de Abogados verificará la información suministrada y realizara la aprobación de la solicitud.

Accediendo al sitio www.acom.org.ar debera seleccionar la opcion :

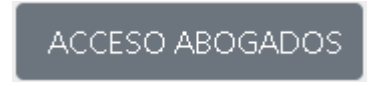

Podrá acceder utilizando su nro de CUIT como usuario y su número de cuit como contraseña.

| ACOM-Abogados |  |  |  |  |  |  |  |
|---------------|--|--|--|--|--|--|--|
| Cuit          |  |  |  |  |  |  |  |
| Usuario       |  |  |  |  |  |  |  |
| Contraseña    |  |  |  |  |  |  |  |
| Contraseña    |  |  |  |  |  |  |  |
| Ingresar      |  |  |  |  |  |  |  |

En caso que el colegio de abogados haya rechazado su solicitud, se le informará sobre el rechazo y se indicará el motivo del mismo para poder realizar una nueva solicitud enmendando el error u omisión.

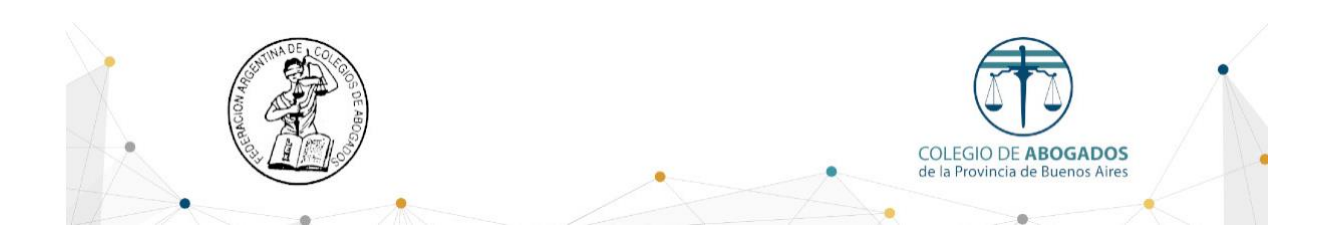

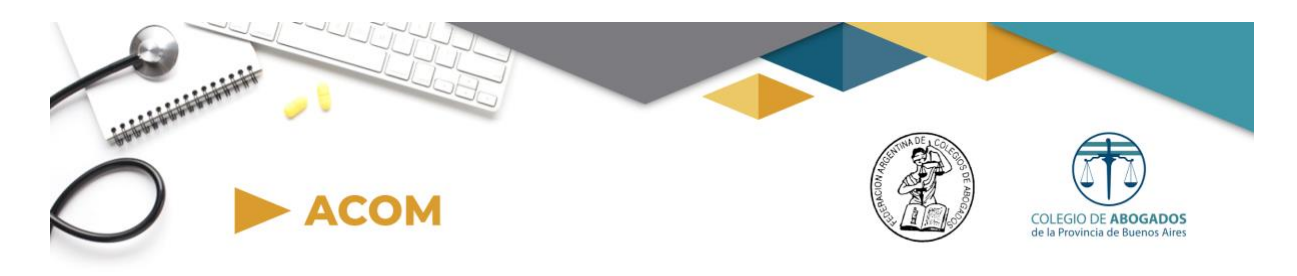

## Registrar una segunda matriculación

En caso de contar con matriculaciones en mas de una Pcia, una vez que ingreso al sistema, es posible agregar nuevas matriculaciones y domicilio de atención.

Esto se efectúa desde la Opción NUEVA MATRÍCULA

| Acor    | n s    | Sorteos | Licencias | 👻 Mis D  | atos 🔻      |       |     |          |
|---------|--------|---------|-----------|----------|-------------|-------|-----|----------|
| Sorteos |        |         | Dor       | nicilios |             |       |     |          |
| Mo      | ostrar | 10      | ✓ registr | os       | eva Matrícu | ula   |     |          |
| N       |        | nteo    | t         | Eacha    | ti N        | ombre | † I | Anallida |

Deberá completar un nuevo formulario con todos los datos del Domicilio de atención y la información de la matrícula en dicha Pcia.

Este domicilio deberá ser aprobado por el Colegio de Abogados que corresponda al igual que la primer inscripción. Desde la opción MIS DATOS -> DOMICILIOS podrá visualizar el estado de la solicitud.

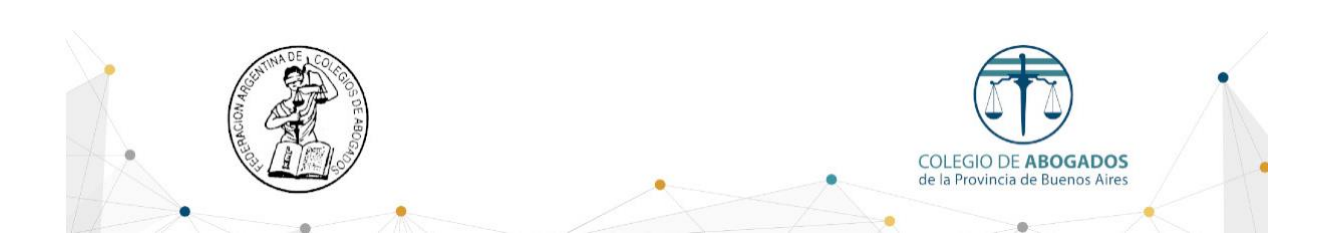

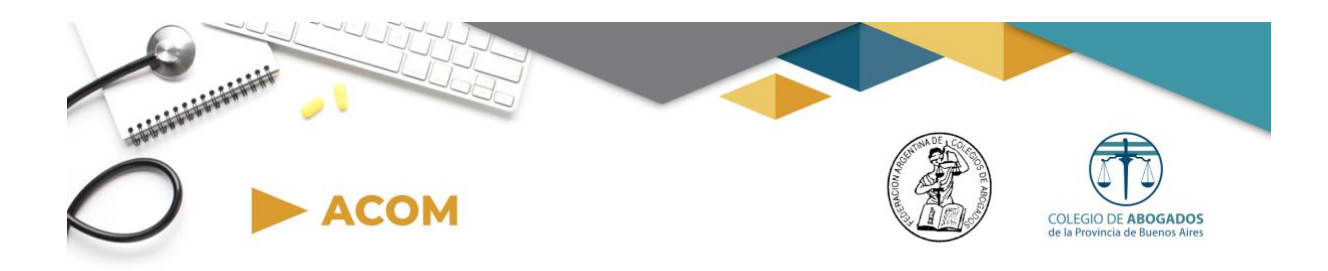

Actualizar Domicilio y Datos de Contacto

| Acom      | Sorteos | Licencias 👻 | Mis Datos 🔻                                   |                           |
|-----------|---------|-------------|-----------------------------------------------|---------------------------|
| Matrícula |         |             | Legajo<br>Nueva Matrícula<br>- <b>Colegio</b> | <b>de Abogados:</b> Morón |

Desde la opción legajos podrá actualizar el domicilio de atención declarado en el sistema y el e-mail o teléfonos de contacto.

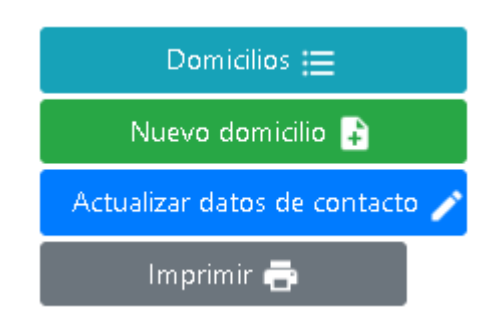

Domicilios: Permite conocer el historial de domicilios declarados en el sistema Nuevo Domicilio: Se utiliza para declarar un nuevo domicilio en el sistema, Luego de la carga de un nuevo domicilio, deberá esperar la aprobación de su colegio profesional Actualizar datos de contacto: Permite cambiar el e-mail, teléfono, días y horario de atención Imprimir: Se utiliza para reimprimir el formulario de inscripción

Contacto por soporte técnico: acom@colproba.org.ar

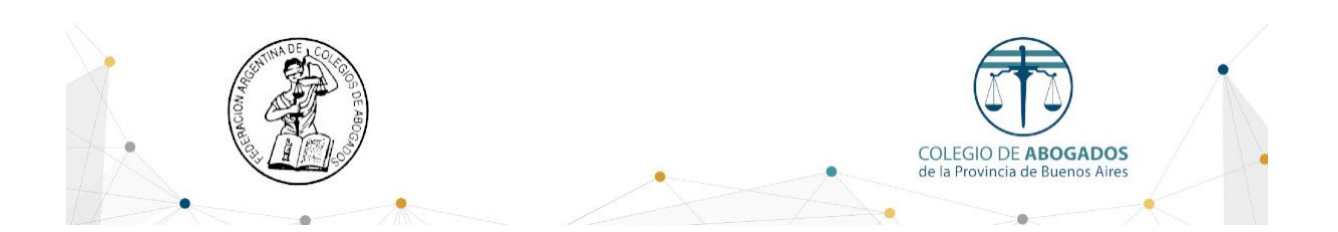

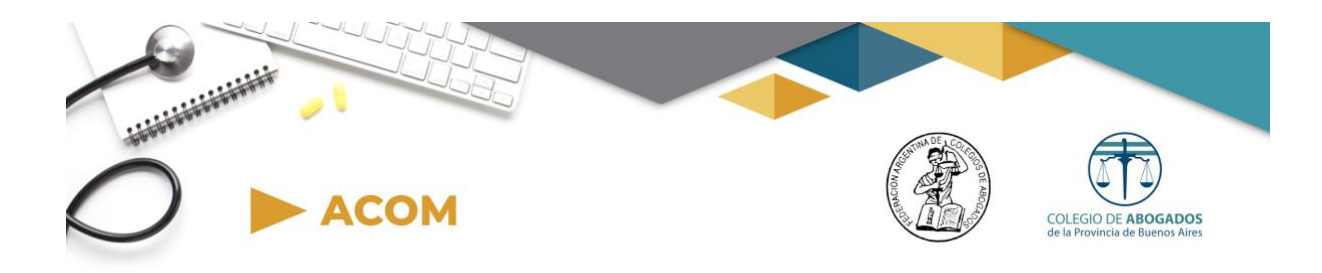

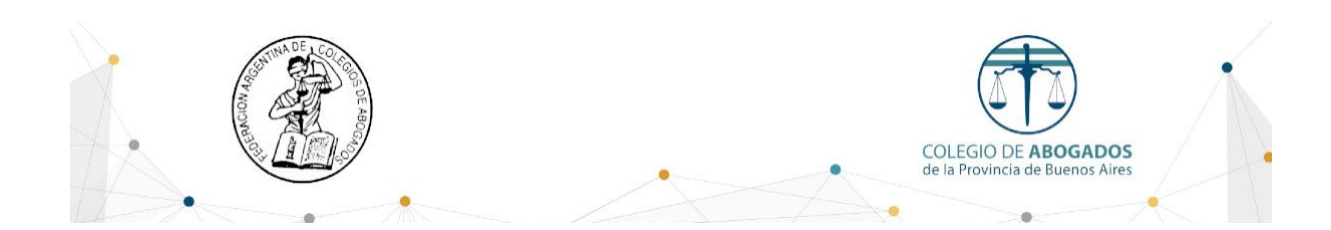